## Schülerverwaltung als Lehrer

Als Lehrer hat man in der Schulkonsole mehrere pädagogische und verwaltungstechnische Funktionen zur Verfügung.

Melde Dich an der Schulkonsole an, d.h. besuche mit dem Browser die Webseite https://server.qgm.lan und melde Dich mit den Schulkontodaten an

## Klassen, Projekte, Kurse

- Einer **Klasse** gehören Schüler automatisch an, die Zugehörigkeit wird beim Abgleich mit der Schulverwaltung hergestellt, diese Zugehörigkeit kann nicht manuell verändert werden.
- Ein **Projekt** kann von einem Lehrer angelegt und mit Schüler:innen befüllt werden.
- Ein Kurs ist wie ein Projekt eine Gruppe, die von einer Lehrkraft selbst zusammengestellt wird.

Für die meisten Anwendungsfälle genügt es, mit Klassen zu arbeiten, in geklappten Fächern mit hohem Anteil an Unterricht am Rechner oder bei Oberstufenkursen kann es sinnvoll sein, sich für die Teilgruppen bzw. Fachkurse Kurse einzurichten

## In Klassen einschreiben

Damit man Dinge wie Passwortlisten, Schülerpasswort ändern und vergleichbare Funktionen nutzen kann, muss man sich zunächst in den Klassen, die man unterrichtet einschreiben.

Unter KLASSENZIMMER/Einschreiben klicke auf die Klassen, in die du dich einschreiben möchtest. Klicke dann oben auf die Schaltfläche Jetzt ausführen, dabei muss das Passwort u.U. erneut eingegeben werden.

| ≡ linuXmus                                                                 | ternet Schulkonsole > E                                                                                                    | inschreiben                                                                                                    |                       | 🗔 server.qgm                                                                                                    | .lan C 💉                                                      |
|----------------------------------------------------------------------------|----------------------------------------------------------------------------------------------------|----------------------------------------------------------------------------------------------------|-----------------------|----------------------------------------------------------------------------------------------------|---------------------------------------------------------------|
| ALLGEMEIN  Hauptseite Meine Dateien                                        | These changes can enly take effe                                                                                                    | ct if the session is renewed, ot                                                                                                    | therwise it will be a | ctive after the next l                                                                                                    | ogout/login.                                                  |
| KLASSENZIMMER                                                              | Filter                                                                                                    |                                                                                                    | 📕 Neues Projekt       | ▼ Objektfilter -                                                                                                    | ↓≟ Gruppenname <del>-</del>                                   |
| <ul> <li>Kurs</li> <li>Einschreiben</li> <li>Passwörter drucken</li> </ul> | Schulklassen<br>Klasse 10a 25<br>Klasse 10d 0<br>Klasse 11c 0<br>Klasse 2021guestmai 0<br>Klasse 2022khs 0<br>Klasse 2023g1thierg 12<br>Klasse 2023g1thierg 12<br>Klasse 2024lat3bz 9<br>Klasse 2024semk 0<br>Klasse 2025-infonm 1<br>Klasse 2025-infonm 1 | V Klasse 10b<br>Klasse 11a<br>Klasse 2021austausch<br>Klasse 2021praktikan<br>Klasse 2022koop<br>Klasse 2023h<br>Klasse 2023h<br>Klasse 2023phvozna<br>Klasse 2024lat5bz<br>Klasse 2025-atgk<br>Klasse 2025-fb2jk<br>Klasse 2025koop | 24                    | se 10c 2<br>se 11b 2<br>se 2021g5repp 2<br>se 2022i5sbel 2<br>se 2022praktikanter<br>se 2023i3the 2<br>se 2024inf3 2<br>se 2024mumul 2<br>se 2025-g5rn 1<br>se 2025-mu2 2<br>se 21k2023 | 1<br>0<br>0<br>0<br>0<br>0<br>0<br>2<br>2<br>2<br>3<br>0<br>0 |

Das Austragen aus einer Klasse funktioniert analog mit Entfernen des Hakens.

Im Menüpunkt **Kurs** bzw. **Unterricht** sieht man nun die Klassen, in denen man eingeschrieben ist und kann dort beispielsweise die Kennwörter der Schülerinnen zurücksetzen.

| ≡ linu <mark>X</mark> mus                                    | ter.net Schulkonsole > Kursliste                                                      | 🖶 server.qgm.lan    | C        | я <sup>к</sup> |
|--------------------------------------------------------------|---------------------------------------------------------------------------------------|---------------------|----------|----------------|
| ALLGEMEIN                                                    | Filter                                                                                |                     |          |                |
| <ul> <li>Hauptseite</li> <li>Meine Dateien</li> </ul>        | Dieser Raum                                                                           |                     |          |                |
| KLASSENZIMMER                                                | Es konnte nicht ermittelt werden, in welchem Raum Sie sich befinden. Sind Sie an eine | m Schulrechner ange | meldet ? |                |
| <ul> <li>Einschreiben</li> <li>Passwörter drucken</li> </ul> | Meine Klassen                                                                         |                     |          |                |
|                                                              | 6a<br>28 6b 6b 30                                                                     | 9a                  |          |                |
|                                                              | 10a<br>25 10b 24                                                                      |                     |          |                |

Im Menüpunkt **Passwörter drucken** kann man Passwortlisten ganzer Klassen ausdrucken, das macht allerdings nur dann Sinn, denn die Schülerkonten neu sind und die Kennwörter noch nicht von

den Schülerinnen geändert wurden.

| ALLGEMEIN  Hauptseite Meine Dateien            | Sie können das Passwort einer Klasse direk<br>gleichzeitig auszudrucken. | kt über das Sym | bol drucken oder mehrere Klassen auswählen, um | alle |   |
|------------------------------------------------|--------------------------------------------------------------------------|-----------------|------------------------------------------------|------|---|
| KLASSENZIMMER                                  | 🗆 🚔 6a                                                                   |                 | 🗆 🏜 10a                                        | CSV  | € |
| <ul> <li>Kurs</li> <li>Einschreiben</li> </ul> | 🗋 🚉 6b                                                                   | Esv 🖨           | □ 🏰 10b                                        | CSV  | € |
| Passwörter drucken                             | 🗆 锉 9a                                                                   | Resv 🔒          |                                                |      |   |

## Passwörter zurücksetzen

Vergisst eine Schüler:in sein Passwort, kann jede Lehrkraft das Passwort der Schüler:in über die Schulkonsole auf das Standardpasswort zurücksetzen und dies dem Schüler mitteilen oder ein neues Standardpasswort vergeben.

> Das **Standardpasswort** ist ein Passwort, dass beim Anlegen des Schülers durch den Administrator oder durch eine Lehrperson in der Schulkonsole gesetzt wurde. Das Erstpasswort wird auch im Klartext gespeichert und ist daher nicht für die dauerhafte Verwendung geeignet. Die Schüler müssen es selbst ändern.

Das **Benutzerpasswort**, also das geheime vom Schüler geänderte Passwort kann weder von Lehrer noch Administrator eingesehen werden. Diese Passwörter werden grundsätzlich nur gehasht gespeichert.

Öffne in der Schulkonsole den Menüpunkt **Kurs** bzw. **Unterricht** und wähle eine der Klassen aus, in die du sich zuvor eingeschrieben hast.

Es erscheint eine Liste mit allen Schüler:innen der Klassen, ganz rechts befindet sich ein Zahnradsymbol.

| Last update:     | anleitunganuschulsanvarisvariustart https://wiki.ag.maassingan.de/anleitunganuschulsanvarisvariustart?rav=1721020527 |
|------------------|----------------------------------------------------------------------------------------------------|
| 25.07.2024 19:28 | amenungen.schuiserver.sverw.start.nttps://wiki.qg-moessingen.ue/amenungen.schuiserver.sverw.start.rev=1/21920527     |

| ALLGEMEIN                                                 | Schüler hinzufügen Klasse I |                            |                                            | Zeige s Standardpasswort |                                    |                         |               | n als |
|-----------------------------------------------------------|-----------------------------|----------------------------|--------------------------------------------|--------------------------|------------------------------------|-------------------------|---------------|-------|
| <ul> <li>✿ Hauptseite</li> <li>➢ Meine Dateien</li> </ul> | Benutzer<br>28 Schüler      | Übertragung                | Arbeitsverzeichnis<br>transfer/cm/_collect | Ein zufälliges Standard  | oasswort wi<br>ndardpassw<br>t für | ederherstell<br>ort für | len<br>setzen |       |
| KLASSENZIMMER                                             | 6a                          | E Teilen                   |                                            | Setze das aktuell        | e Passwort f                       | ür <b>e</b>             |               | ۵     |
| Passwörter drucken                                        | 6a                          | E→ Teilen<br>-5 Einsammeln |                                            |                          | ~                                  |                         |               | \$    |
|                                                           | 6a                          | E⇒ Teilen<br>-S Einsammeln |                                            |                          |                                    |                         |               | \$    |

From: https://wiki.qg-moessingen.de/ - **QG Wiki** 

Permanent link: https://wiki.qg-moessingen.de/anleitungen:schulserver:sverw:start?rev=1721928527

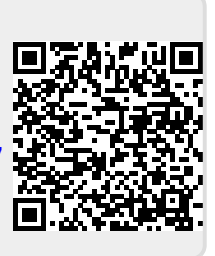

Last update: 25.07.2024 19:28